### Directory Synchronization – 総合ガイド KB500

by Fumichika Yoshida | Jun 12, 2020

本書はDirectory Synchronization Service (DSS) とDirectory Synchronization Agent (DSA) コンポーネントを使用して、組織のディレクトリサービスとOpenLMデータベースを 同期する方法を説明する詳細なガイドです。クイックスタートガイド(概略)については こちら を参照ください。

目次:

- 1. 概要
- 2. 要件
- 3. インストール
  - 3.1. Directory Synchronization Service (DSS)
  - 3.2. Directory Synchronization Agent (DSA)

#### 4. 設定

- 4.1. Directory Synchronization Service (DSS)
- 4.2. OpenLM Serverバージョン4.xのLDAP同期定義を移行する
- 4.3. DSS設定ツール

DB 設定

DB アップグレード

#### 5. 使用

5.1. エージェントマネジャー

5.1.1. 新規エージェントを承認

5.1.2. エージェントプロパティの編集

5.1.3. エージェントプロパティの一括編集

5.1.4. エージェントの削除

5.2. ドメインマネジャー

5.2.1. 新規同期ドメインの追加

5.2.2. ドメインプロパティの編集

5.2.3. ドメインの削除

5.3. 同期マネジャー

5.3.1. 新規同期定義の追加

Destination & Timeタブ

Object タブ

Group Rules タブ

Set as default group チェックボックス

5.3.2. 手動で同期を開始する

5.3.3. エンティティ・リレーションシップ・データのリセット

5.3.4. 同期定義の削除

5.4. エンティティ

5.4.1. 全ての同期からエンティティを無視する

5.4.2. 手動でエンティティを同期

5.4.3. エンティティ・リレーションシップを見る

5.5. リレーション

5.5.1. 特定の同期からエンティティを無視する

### 1. 概要

OpenLMはドメインディレクトリ(例:アクティブディレクトリ)のユーザー情報を OpenLMデータベースを同期する機能を提供します。これはDirectory Synchronization Service (DSS) とDirectory Synchronization Agent (DSA) コンポーネントを使用する事で 遂行できます。

以前、この機能はLDAP同期と呼ばれており、OpenLM Server機能の一部でした。 パフォーマンスと安定性を向上させるため、この機能はOpenLM Serverから分離され、DSS とDSAの2つのコンポーネントに分けられました。

LDAP同期を実行するためには両方のコンポーネントのインストールが必要です。

構造概要:

1. DSSはOpenLM Serverに直接接続します。OpenLM Serverと同じマシンか別のマシンに インストールする事ができます。DSSの機能は同期定義を保存する事とDSAを管理する事で す。

2.1つ以上のDSAがDSSに接続します。DSAはDSSと同じマシンか別のマシンにインストー ルする事ができます。DSAの機能はDSSから同期定義を受け取り、ドメインディレクトリを クエリし、データをDSSに報告します。

3. DSSがDSAからデータを受け取ると、DSSはOpenLM Serverへデータを送信します。

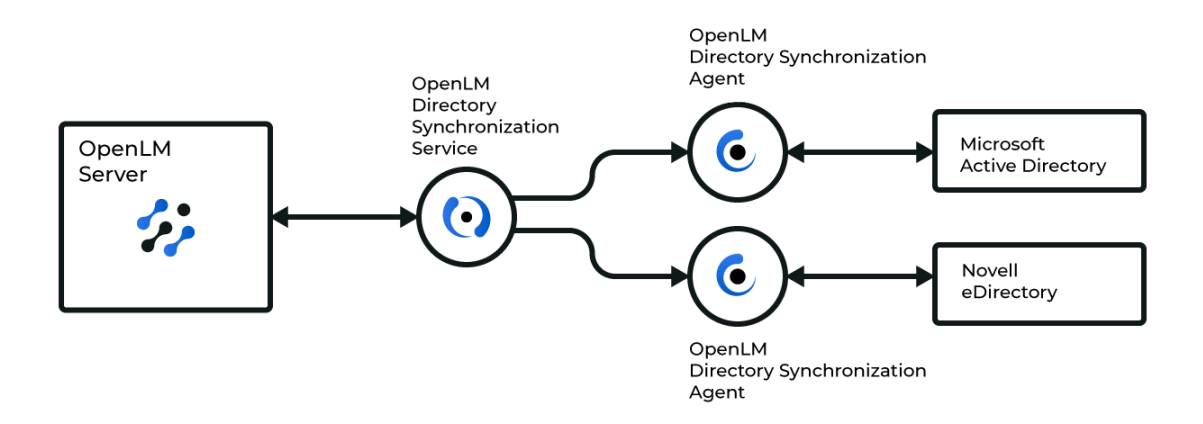

注意: 単一のDSAは複数のディレクトリ(例; ADとeDirectoryの両方)をクエリするように 使用する事もできます。このダイアグラムは2つのDSAが使用されていますが、多くの可能 な設定の中の一つに過ぎません。

# 2. 要件

1. OpenLM Serverバージョン5以上

2. Directory Synchronization拡張機能をサポートするOpenLMライセンスファイル (sales@openIm.comにコンタクトしてください)

3. OpenLM Serverと別のマシンにDSSやDSAをインストールする場合、そのマシンがドメインコントローラーと同じネットワークに属する事を必ず確認してください。

#### ポート設定:

OpenLM Serverと別のマシンにDSSやDSAをインストールする場合、適切なファイアウォー ル規則がアプリケーションポートに設定されているか必ず確認してください。

- 1. OpenLM Serverマシン: インバウンド5015、アウトバウンド7026
- 2. DSS マシン: インバウンド、アウトバウンド共に7026

3. DSA マシン: アウトバウンド7026

# 3. インストール

# 3.1. Directory Synchronization Service (DSS)

1. ダウンロード ページから最新のDSSをダウンロードしてください。インストーラーをダ ブルクリックして実行してください。

| GpenLM Directory Synchronization Service Setup 1.0.0.247 — □                                                                                                    |                        | × |
|----------------------------------------------------------------------------------------------------|------------------------|---|
| Welcome to OpenLM Directory Synchronization Service<br>installation wizard                                                                                                    |                        |   |
| OpenLM Directory Synchronization Service assists you with retrieving data from exter<br>directories that support the LDAP protocol. To use the Directory Synchronization Serv<br>you must install the OpenLM Directory Synchronization Agent.                      | nal<br>ice,            |   |
| <b>OpenLM END-USER LICENSE AGREEMENT</b>                                                                                                    | ^                      |   |
| <ol> <li>Preamble: This Agreement governs the relationship betwee<br/>You, a natural person or a legal entity who You act on it<br/>behalf, and OpenLM Ltd, a duly registered Israeli Compar<br/>whose principal place of business is P.O.B 659 Eliachi</li> </ol> | en<br>ts<br>iy<br>n, ∨ |   |
| ☑I agree to the license terms and conditions                                                                                                    |                        |   |
| <u>N</u> ext Ca                                                                                                    | ancel                  |   |

2. "I agree to the license terms and conditions" (利用規約に同意する) ボックスをチ ェックしてNext (次へ) をクリック

3. インストレーションフォルダーを変更できます。更に、"Create a desktop icon"(デスクトップアイコンを作成)ボックスをチェックすると、DSSのWEBインターフェイスへのショートカットアイコンがデスクトップに作成されます。**Next(次へ)**をクリック。

| 17 | OpenLM Directory Synchronization Service Setup 1.0.0.247 -                                                                                                    |        | $\times$ |
|----|----------------------------------------------------------------------------------------------------|--------|----------|
|    | Select destination folder                                                                                                    |        |          |
|    | The setup will install OpenLM Directory Synchronization Service in the following folder. To select a different destination, click Browse and select another folder. |        |          |
|    |                                                                                                    |        |          |
|    | C:\Program Files (x86)\OpenLM\OpenLM Directory Synchronization Service                                                                                              | Browse |          |
|    | Create a desktop icon                                                                                                    |        |          |
|    |                                                                                                    |        |          |
|    | <u>B</u> ack Next                                                                                                    | Cancel |          |

4. DSSにアクセスするために作成するユーザーのログイン詳細を入力してください。**Next** (次へ)をクリック。

**Password requirement(パスワード要件)**: 少なくとも8文字。少なくとも小文字を1つ+ 大文字を1つ、特殊文字を1つ、数字を1つを含むこと。

**注意**: このユーザーはDSSを管理するためだけに作成されます。OpenLM Serverのアド ミンユーザーとは関係ありません。

| 🛃 OpenLM Directory Synch                                    | nronization Service Setup 1.0.0.247                    | —  |         | × |
|-------------------------------------------------------------|--------------------------------------------------------|----|---------|---|
| DSS login details                                           |                                                        |    |         |   |
| Set up the login details for<br>Directory Synchronization S | the user that will be created to access the<br>Service |    |         |   |
| liser name                                                  |                                                        |    |         |   |
| User Hame                                                   | admin                                                  |    |         |   |
| Password                                                    |                                                        |    |         |   |
|                                                             | 1                                                      |    |         |   |
| Confirm password                                            |                                                        |    |         |   |
|                                                             |                                                        |    |         |   |
|                                                             | Back                                                   | xt | Capce   | 1 |
|                                                             | Back                                                   |    | Carried |   |

5. セットアップが完了したら**Finish(終了)**をクリック。セットアップウィザードを閉じて ブラウザでDSSユーザーインターフェイスを開きます。

| OpenLM Directory Synchronization Service Setup 1.0.0.247                                                                                                    | -       |       | ×        |
|----------------------------------------------------------------------------------------------------|---------|-------|----------|
| OSS installation has been completed successfully                                                                                                    |         |       |          |
| Clicking the Finish button will open the OpenLM Directory Synchronization configuration UI.                                                                                                    | Service | :     |          |
| To configure DSS                                                                                                    |         |       |          |
| <ul> <li>* Make sure OpenLM Server is up and running</li> <li>* Have the OpenLM Server connection details ready: server URL, port login credentials (if enabled)</li> <li>* Make sure at least one OpenLM Directory Synchronization Agent is configured to report to this DSS instance</li> </ul> | : and   |       |          |
| <u>B</u> ack <u>Einish</u>                                                                                                    | ]       | Cance | <u>.</u> |

**注意:** DSSの使用を開始するには、少なくとも1つのDSAインスタンスをインストールす る必要があります。(下記説明参照) これが完了すれば、セットアップを完了するために 設定セクションに進むことができます。

# 3.2. Directory Synchronization Agent (DSA)

1. ダウンロードページから最新のDSAをダウンロードしてください。インストーラーをダブ ルクリックしてください。

| Well<br>wiza     | LM Directory Synchronization Agent Setup 1.0.0.240 — X<br>come to OpenLM Directory Synchronization Agent installation<br>ard                                                                                                    |
|------------------|----------------------------------------------------------------------------------------------------|
| Direct<br>sync o | ory Synchronization Agent is the component that queries the directory according to the definitions as configured in the Directory Synchronization Service.                                                                                                    |
| Ор               | enLM END-USER LICENSE AGREEMENT                                                                                                    |
|                  | <ol> <li>Preamble: This Agreement governs the relationship between<br/>You, a natural person or a legal entity who You act on its<br/>behalf, and OpenLM Ltd, a duly registered Israeli Company<br/>whose principal place of business is P.O.B 659 Eliachin, v</li> </ol> |
|                  |                                                                                                    |
|                  | agree to the license terms and conditions                                                                                                    |

2. **"I agree to the license terms and conditions" (利用規約に同意する)** ボックスをチ ェックして Next (次へ) をクリック。

3. Agentインスタンスの名前を決めて、DSSインストールの詳細を入力してください。 (DSS UI → DSSサーバー下のService Configurationタブ 参照) Next(次へ)をクリック。

| 🖟 OpenLM Directory Sync   | hronization Age   | nt Setup 1.0   | ).0.240          | _        |       | × |
|---------------------------|-------------------|----------------|------------------|----------|-------|---|
| <b>Directory Synchron</b> | ization Agen      | t Configu      | ration           |          |       |   |
| Agent name                | Agent Smith       |                |                  |          |       |   |
| Directory Synchron        | ization Servi     | ce (DSS)       | Configurati      | ion      |       |   |
| Enter the DSS destinati   | on and login cred | entials that t | his Agent will r | eport to |       |   |
| Host name                 | localhost         |                | Port             | 7026     |       |   |
| User name                 | admin             |                |                  |          |       |   |
| Password                  | •••••             |                |                  |          |       |   |
|                           |                   | <u>B</u> ack   | <u>N</u> ext     |          | Cance | I |

4. インストレーションフォルダーを変更できます。パスを入力するかBrowseで検索してください。完了したら Next (次へ)をクリック。

| 😹 OpenLM Directory Synchronization Agent Setup 1.0.0.240 —                                                                                   |     | ×     |  |
|----------------------------------------------------------------------------------------------------|-----|-------|--|
| Select destination folder                                                                                                    |     |       |  |
| Setup will install OpenLM Directory Synchronization Agent in the following<br>folder. To change, click Browse and select a different folder. |     |       |  |
|                                                                                                    |     |       |  |
|                                                                                                    |     |       |  |
| C:\Program Files (x86)\OpenLM\OpenLM Directory Synchronization Agent\                                                                        | Bro | wse   |  |
|                                                                                                    |     |       |  |
|                                                                                                    |     |       |  |
|                                                                                                    |     |       |  |
|                                                                                                    |     |       |  |
|                                                                                                    |     |       |  |
| <u>B</u> ack                                                                                                    | C   | ancel |  |
|                                                                                                    |     |       |  |

5. セットアップが完了したら、**Finish(終了)**をクリック。 この時点でDSA承認要求がDSS に送られます。セクション5.1.1で説明されている通り、DSSのブラウザを開き、Agent Manager(エージェントマネジャー)タブで承認する必要があります。

| 记 OpenLM Directory Synchronization Agent Setup 1.0.0.240 —                                                                                                    |      | ×  |
|----------------------------------------------------------------------------------------------------|------|----|
| DSA installation completed successfully                                                                                                    |      |    |
| A DSA approval request has been sent to the specified DSS server. Open the DSS interface and go to the Agent Manager screen to approve the Agent.                  |      |    |
| If you do not see a DSA approval request in the DSS interface.                                                                                                    |      |    |
| * Make sure the DSA has a working network connection to the DSS server                                                                                             |      |    |
| * Make sure the DSS configuration details are correct: check the<br>appsettings.json file in the DSA installation folder and restart the DSA<br>service if changed |      |    |
| * Contact OpenLM Support at support@openlm.com                                                                                                    |      |    |
|                                                                                                    |      |    |
|                                                                                                    |      |    |
|                                                                                                    |      |    |
| <u>B</u> ack <u>Finish</u>                                                                                                    | Cano | el |

# 4. 設定 4.1. Directory Synchronization Service (DSS)

DSSを操作する前に、設定を終えなければなりません。設定は次の通りです。

DSSのユーザーインターフェイスを開く。DSSインストーラーでFinish(終了)をクリックすると自動的に開く場合と、Windows Start(開始) → OpenLM → OpenLM
 Directory Synchronization Service (DSS)

2. ログイン認証を入力し、Loginをクリック。それか、Continue without logging in (ロ グインなしに継続)をクリックし制限モードでブラウザUIを開く。DSS設定に要求されるタ ブにはアクセスできる。

|                                         | OpenLM Directory Synchronization Service |
|-----------------------------------------|------------------------------------------|
|                                         | Username                                 |
|                                         | admin                                    |
| Directory                               | Password                                 |
| Synchronization                         |                                          |
| Directory<br>Synchronization<br>Service | Continue without logging in              |

3. 左のメニューでは、Service Configurationサービス設定タブをクリック。

#### 4. 次の通り詳細を入力

| *                                      |                                                                                                    |
|----------------------------------------|----------------------------------------------------------------------------------------------------|
| 😤 Agent Manager                        | SERVICE CONFIGURATION ①                                                                                                    |
| Domain Manager                         | Fill the details below to configure the connection between the<br>OpenLM Directory Synchronization Service (DSS) and OpenLM Server. |
| 🗇 Sync Manager                         | OPENLM SERVER                                                                                                    |
| Entities                               | IP/Hostname                                                                                                    |
| Relations                              | http://localhost                                                                                                    |
| Service Configuration                  | Port 5015                                                                                                    |
| 💥 Tools                                | DSS SFRVER                                                                                                    |
| Restricted Mode. Login for full access | IP/Hostname                                                                                                    |
|                                        | http://localhost                                                                                                    |
|                                        | Port                                                                                                    |
|                                        | 7026                                                                                                    |
|                                        | SSL                                                                                                    |
|                                        | APPLY                                                                                                    |

イラストレーション:同じマシンにインストールされたOpenLM ServerとDSSのデフォルト設

定

#### **OpenLM Server:**

- IP/Hostname DSSが接続しデータを送るOpenLM ServerマシンのURL。OpenLM ServerがHTTPS/SSLを使用する場合、ここでのホスト名がSSL証明書と正確に同じであることを必ず確認する。
- **Port** OpenLM ServerのAPIポート (デフォルト: 5015)

#### **DSS Server**

- **IP/Hostname** OpenLM ServerマシンにリポートされるDSSサーバーのURL。SSLを使用 する場合、ホスト名が正確に証明書ファイルと同じであることを必ず確認する。
- Port DSSのUIで使われるポート(デフォルト: 7026). デフォルトで、このフィールドは Read-only(リードオンリー)です。変更するには、kestrel.configファイルを編集す る。
- SSL DSS通信ポートにHTTPSが有効か無効かチェックする。有効の場合、SSL証明書フ アイル(pfx) とSSL証明書用パスワードを指定しなければならない。DSA接続設定はDSA インストーレーションフォルダーのOpenLM.Ldap.Agent.config ファイルを編集して調整し なければならない。

5. 設定を決定するよう**Apply(適用)**をクリック。接続リクエストがOpenLM Serverに送られる。

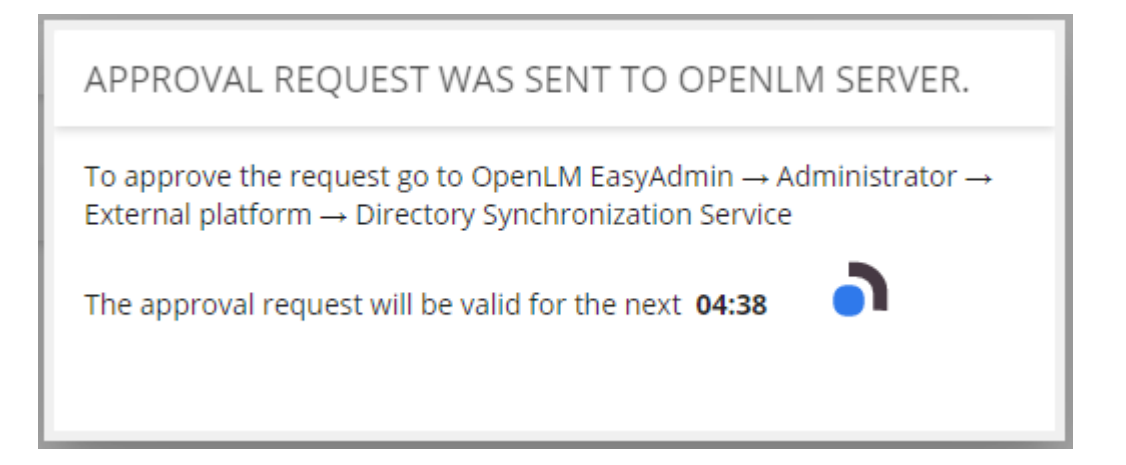

6. EasyAdminを開く (Windows Start(開始) → OpenLM → OpenLM EasyAdminユーザー インターフェイス)

7. EasyAdmin Start (開始) → Administration (管理) 。External Platforms (外部プ ラットフォーム) をクリック。

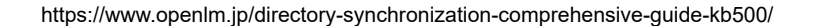

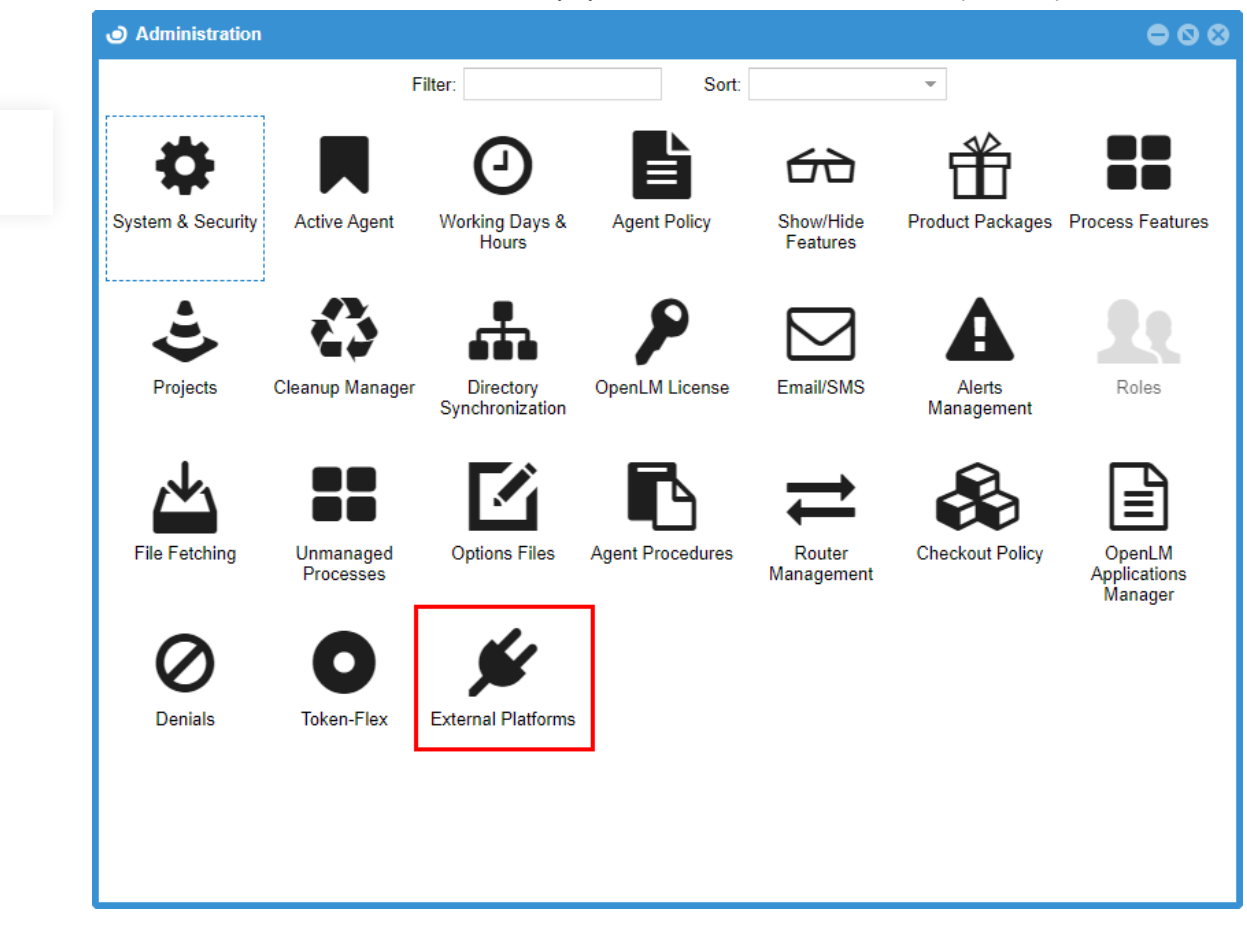

8. 左のDSSタブをクリックしApprove(承認)をクリック。

| Administration - Externa | I Platforms                                                                                                    | • • • |
|--------------------------|----------------------------------------------------------------------------------------------------|-------|
| DSS                      | Connection setup 🕜                                                                                                    |       |
| ServiceNow               | Connection setup<br>You have a new DSS request waiting for approval.<br>DSS URL http://localhost:7026<br>REJECT APPROVE |       |
|                          | You have a new DSS request waiting for approval. DSS URL http://localhost:7026 REJECT APPROVE                           |       |

9. DSSへの接続が成功したら、成功のメッセージを受け取る。

その時点で、OpenLM ServerとDSSの接続は確立された。

a) 以前のLDAP同期の定義がある場合、新しいドメインや新しい同期定義を追加設定 する前に、どうするか決めなければならない。続けるには下記セクション4.2を参照 してください。

b) 以前のLDAP同期定義が無い場合、設定はこれで完了しました。セクション5で説明 されるドメインと同期定義の追加を開始する前に、DSAインスタンスを少なくとも1 つ追加しなければならない。

# 4.2. OpenLM Serverバージョン4 LDAP同期定義の移 行

バージョン5以前のOpenLM Serverバージョン既存のLDAP同期定義は、DSSとDSAコンポー ネントがインストールされた後、移行ができます。マイグレーションウィザードは前のセク ションでステップを実行するとDSSの最初の設定で自動的に現れます。

| al Platforms                                                                                                    | $\odot \odot \odot$                                                                                                    |
|----------------------------------------------------------------------------------------------------|----------------------------------------------------------------------------------------------------|
| Connection setup 🕖                                                                                                    |                                                                                                    |
| Connection setup                                                                                                    |                                                                                                    |
| DSS URL http://localhost:7026 🗸                                                                                                    |                                                                                                    |
| Sync Definition Migration Wizard                                                                                                    | 3                                                                                                    |
| We have detected preexisting sync definitions                                                                                                    |                                                                                                    |
| To continue working with the new OpenLM Directory Synchronization Service (DSS), you need to decide what the with the current LDAP sync definitions. | to do                                                                                                    |
| • Start the migration The synchronization definitions migration will start once you click the Apply button.                                          |                                                                                                    |
| Ignore old syncs This operation might take a while and will depend on the number of sync definitions and the amount of data                          |                                                                                                    |
| O Decide later                                                                                                    |                                                                                                    |
|                                                                                                    | APPLY                                                                                                    |
|                                                                                                    |                                                                                                    |
|                                                                                                    |                                                                                                    |
|                                                                                                    |                                                                                                    |
|                                                                                                    | Platforms  Connection setup  DSS URL http://localhost:7026  Sync Definition Migration Wizard  We have detected preexisting sync definitions  To continue working with the new OpenLM Directory Synchronization Service (DSS), you need to decide what with the current LDAP sync definitions.  Start the migration Ignore old syncs Decide later |

この時点で、3つのオプションから1つのラジオボタンをクリックできます。

1. Start the migration (移行を開始する) – Apply (適用) すると既存のLDAP同期定義は 新しいDSSに移行される。この作業はしばらく時間がかかります。同期定義の数や中のデー 夕量によって変わってきます。

2. Ignore old syncs(古い同期を無視する) – 既存LDAP同期定義は無視されます。DSSの UIで最初から新しい同期定義を作成できるのみです。このオプションが一旦選択されると、 マイグレーションウィザードは閉じて、古いLDAP同期定義のインポートはOpenLMの援助 なしには不可能になります。

3. Decide later(後で決める) – このオプションは一時的にSkip(スキップ)ボタンとして 動作します。DSS UIは使用できますが、この画面で上記2つの選択のいずれかを選択して作 業を終了していないと、新しい同期を作成したり、新しいドメインを追加できません。 1か2を選択すると、作業を知らせる最終のポップアップ画面が現れます。

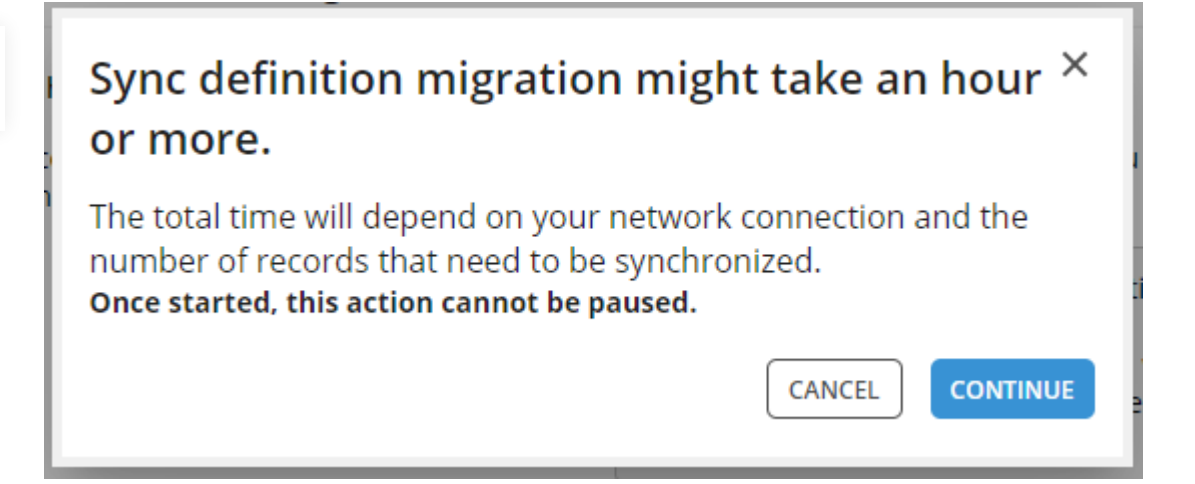

マイグレーションが開始されると、ステータスが見れます。

| Administration - External | l Platforms                     |                                                                    |          |
|---------------------------|---------------------------------|--------------------------------------------------------------------|----------|
| DSS                       | Connection setup 🚺              |                                                                    |          |
| ServiceNow                | Connection setup                |                                                                    |          |
|                           | DSS URL http://localho          | st:7026 🗸                                                          |          |
|                           | Sync Definition Migration Wiz   | ard 📀                                                              | 2 3      |
|                           | Migration status                |                                                                    |          |
|                           | Start Time: 25/05/2020 22:40:11 | Transferring synchronization definitions from OpenLM Server to DSS |          |
|                           | Status: In process              |                                                                    |          |
|                           |                                 |                                                                    | CONTINUE |
|                           |                                 |                                                                    |          |
|                           |                                 |                                                                    |          |
|                           |                                 |                                                                    |          |
|                           |                                 |                                                                    |          |

ウィザードが完了すると、成功メッセージが見れます。

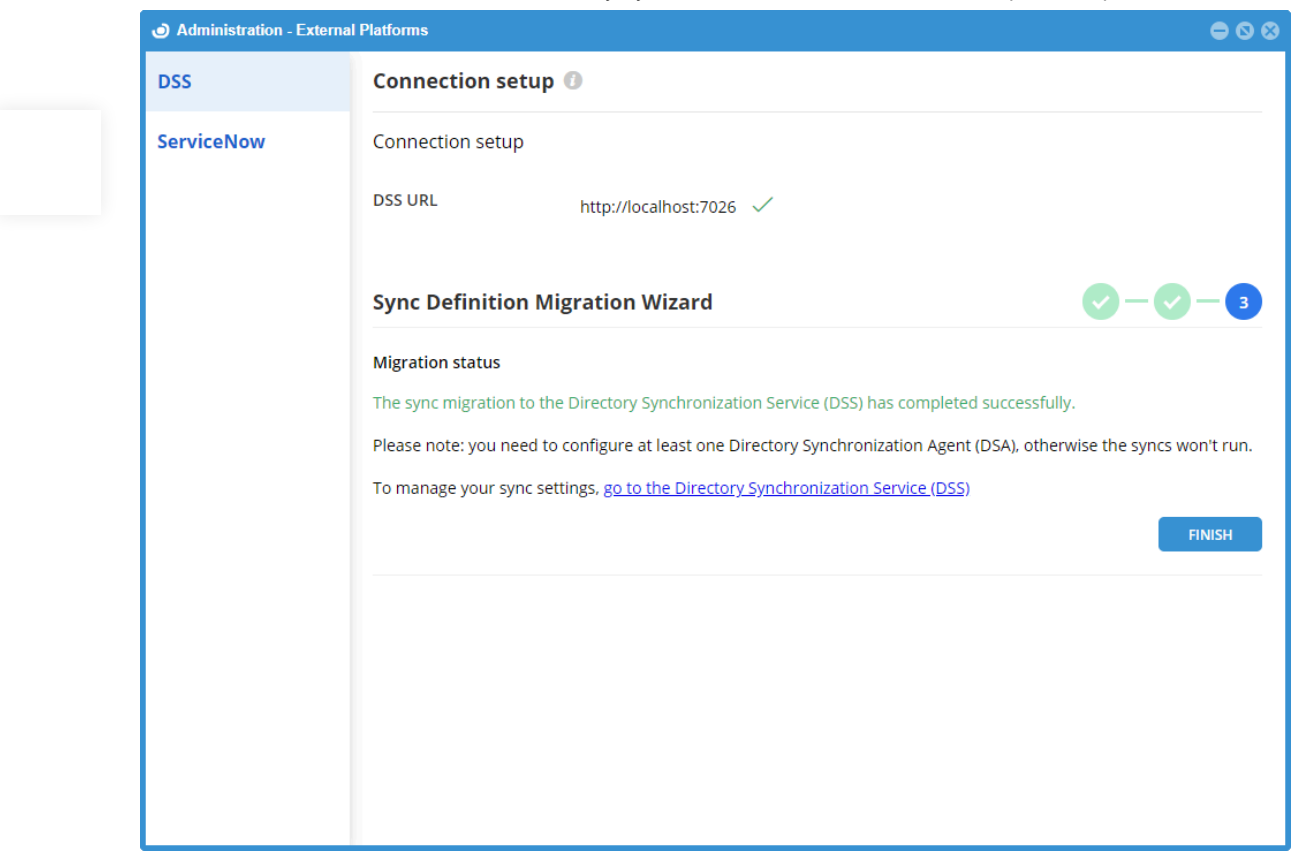

最終ステップはエージェントをインポートした同期定義に割り当てることです。

1. DSSユーザーインターフェイスを開く

#### 2. Sync Manager (同期マネジャー)を開く

- 3. インポートされた同期の行にマウスを運び、右端のペンのアイコンをクリック。
- 4. ドロップダウンリストからエージェントを選択
- 5. Save (保存) をクリック。

複数の定義を一括で割り当てるには:

1. エージェントに割り当てたい各定義ボックスをチェックする

- 2. バルク編集をクリック
- 3. ドロップダウンリストからエージェントを選択
- 4. Save (保存) をクリックし、確認画面でYes (はい) をクリック。

この時点でマイグレーション(移行)は完了です。下記セクション5で説明されている通り、DSSユーザーインターフェイスを開き、ドメイン、同期定義を追加し、エージェントを 管理する。

### 4.3. DSS設定ツール

DB設定

DSSがどのデータベースにデータを保存するか設定します。

| デフォルトでは<br>MySQLやSQL S | 、 DSSは内蔵された<br>erverも使用できま | たFirebirdデ-<br>す。 | -タベースで重 | 動くように設定 | されている |
|------------------------|----------------------------|-------------------|---------|---------|-------|
|                        |                            |                   |         |         |       |
|                        |                            |                   |         |         |       |
| Firebird               |                            |                   |         |         |       |
|                        |                            |                   |         |         |       |
| Database file locat    | ion                        |                   |         |         |       |
| Enter database f       | ile location               |                   |         |         |       |
| Username               |                            |                   |         |         |       |
| sysdba                 |                            |                   |         |         |       |
| Password               |                            |                   |         |         |       |
|                        |                            |                   |         |         |       |
| Embedded               |                            |                   |         |         |       |
|                        |                            |                   |         |         |       |
|                        |                            |                   |         |         |       |

**DB provider(データベースプロバイダ)** - データベースのプロバイダを選択してく ださい。標準の認証かWindows認証を持つFirebird、MySQL、Microsoft SQL Server

**Server name(サーバー名)** – (MySQLかSQL Serverのみ) 外部データベースサーバ ーのIPかホスト名

Port (ポート) - (MySQLかSQL Serverのみ)データベースのリスニングポート

**Database file location(データベースファイルの場所)** – (Firebirdのみ) データベ ースファイルへのパス

**DB Name** – (MySQLかSQLサーバーのみ) データベース名

Username - データベースユーザーの名前

Password - データベースユーザー用パスワード

**Embedded** – (Firebirdのみ) デフォルトでチェックされてます。分離したFirebirdデ ータベースを使用する場合はチェックをはずしてください。

Test - データベースへの接続をテストするためにクリックしてください。

Apply(適用) – 設定を保存する

DB Upgrade(DBアップグレード)

このツールはDSSデータベースを最新のデータベーススキーマにアップグレードします。この操作は、DSSスキーマにフォーマットされてない以前の新しく作成されたデータベースを使用する場合に必要です。

データベースをアップグレードするには、データベースタイプを選択し、DB設定タブでロ グインと接続詳細を入力し、アップグレードをクリックしてウィザードの指示に従ってくだ さい。

# 5. Usage (使用)

5.1. Agent Manager

Agent Managerタブでは、DSSに制御された全てのDSAを見ることができます。

5.1.1. 新規エージェントを承認

DSSにリポートするように設定され新規でインストールされたDSAの全ては、操作をする前 に承認されなければなりません。

実行するには:

1. Agent Manager タブをクリックしてください

2. Pending approval(承認保留中)ステータスのエージェントの行にマウスを運び、右端

の編集アイコン をクリックする

| Agent name  | 0 | Description 🗘 | Sta     | tatus             | 0   | Alerts |             | ٥    | Domains | ٥ | Syncs C | > | ł |
|-------------|---|---------------|---------|-------------------|-----|--------|-------------|------|---------|---|---------|---|---|
| Agent Smith |   |               | Pe      | ending Approval   |     | true   |             |      | 0       |   | 0       | 0 | 2 |
|             |   | St            | Start f | from: type here < | 1-1 | of 1 > | Show up to: | 25 / |         |   |         |   |   |

3. エージェント承認画面で、ステータスドロップダウンメニューを開き、Enabled(有効) を選択しApprove(承認)をクリック。

5.1.2. エージェントプロパティの編集

1.変更したいエージェント行にマウスを運び、右端の編集アイコン をクリックする。

2. 要望するフィールドを変更する。各値の意味を下記テキストで理解してください。

| ÷ | EDIT AGENT (1)         | Agent ID: 3 |
|---|------------------------|-------------|
|   | Agent name             |             |
|   | Agent Smith            |             |
|   | Description            | 0/200       |
|   |                        |             |
|   |                        |             |
|   | Status                 |             |
|   | Enabled                | ~           |
|   | Advanced Settings      | _           |
|   | Agent Request Interval |             |
|   | 30 sec                 |             |
|   | Sync method            |             |
|   | O Parallel 💿 Serial    |             |
|   |                        | SAVE        |

**Agent name(エージェント名)** – エージェント名。単独名でなければなりません。 (例:他の既存エージェント名と異なる名前)

**Description (optional)(説明:オプション)** – エージェントを特定したり思い出し たりするテキストを入力してください

Status (ステータス) - 次のいずれかに設定する

- Enabled(有効) エージェント操作可能。同期ジョブのためDSSにクエリ問い合わせし実行。
- Suspended (一時停止) エージェントで実行される全同期が一時停止となります。 ステータスが有効に変わると、再開します。

Agent request interval (エージェントへのリクエストインターバル) - エージェ ントが同期ジョブをチェックするためにDSSをクエリする頻度を指定します。5~600 秒の間のどの値でもかまいません。

Sync method (同期方法) - 次のいずれかに設定できます。

- Parallel (平行) このモードはエージェントが並行して複数の同期を同時に実行する 事を意味します。
- Serial mode (シリアルモード) FIFO (First最初がINし最初がOUTする)方法に基づき、一つずつ同期が実行されます。

3. 完了したらSave (保存) をクリック

5.1.3. 一括エージェントプロパティ編集

一度に複数のエージェントのプロパティを変更:

- 1. 編集したい各エージェントのチェックボックスをチェックする
- 2. Bulk Edit (一括編集) をクリック

一括エディターを開きます。

| Agent Bulk Edit                    |                       | ×            |
|------------------------------------|-----------------------|--------------|
| The change will take pla<br>Status | ce for 2 selected Age | ents         |
| Request interval                   | ×                     | ~            |
| Input interval                     | sec                   |              |
| Select a sync method               |                       | $\checkmark$ |
|                                    |                       |              |
| S                                  | AVE                   |              |
| S                                  | AVE                   |              |

利用可能なプロパティは上記セクション5.1.2で説明されているのと同じです。

3. 完了したら、変更を適用するため、Save(保存)をクリック

#### 5.1.4. エージェントの削除

1つ以上のエージェントを削除するには、削除したいエージェントのチェックボックスをチェックし、**Delete(削除)**をクリックする。

**注意:**1つ以上の同期がエージェントに割り当てられた場合、削除する前に代理エージェントを選択するように促されます。

| Are you sure you want to delete the following Agent ?   One or more Agents have syncs associated with them.   Agent Name Syncs   Agent Smith 3   To delete the Agent, assign the syncs to another Directory Synchronization Agent | DELETE AGENT                                                                        |               | ×      |  |  |  |
|----------------------------------------------------------------------------------------------------|-------------------------------------------------------------------------------------|---------------|--------|--|--|--|
| One or more Agents have syncs associated with them.         Agent Name       Syncs         Agent Smith       3         To delete the Agent, assign the syncs to another Directory Synchronization Agent                           | Are you sure you want to delete the following Agent ?                               |               |        |  |  |  |
| Agent Name       Syncs         Agent Smith       3         To delete the Agent, assign the syncs to another Directory Synchronization Agent                                                                                       | One or more Agents have syncs associat                                              | ed with them. |        |  |  |  |
| Agent Smith3To delete the Agent, assign the syncs to another Directory Synchronization<br>Agent                                                                                                    | Agent Name                                                                          | Syncs         |        |  |  |  |
| To delete the Agent, assign the syncs to another Directory Synchronization<br>Agent                                                                                                    | Agent Smith                                                                         | 3             |        |  |  |  |
|                                                                                                    | To delete the Agent, assign the syncs to another Directory Synchronization<br>Agent |               |        |  |  |  |
| Select the Agent you want to assign the syncs to.                                                                                                    | Select the Agent you want to assign the                                             | e syncs to.   | $\sim$ |  |  |  |
| CANCEL DELETE                                                                                                    | CANCEL                                                                              | DELETE        |        |  |  |  |

## 5.2. Domain Manager

Domain Managerタブ ではOpenLMが同期するドメインディレクトリを設定できます。

5.2.1. 新規の同期ドメイン追加

1. Add Domain(ドメイン追加)を選択。ドメイン追加画面が開きます。下記指示に従い、フィールドを設定してください。

| $\leftarrow$ | ADD DOMAIN ③                |                         |    |
|--------------|-----------------------------|-------------------------|----|
|              | Directory type              |                         |    |
|              | Active Directory            |                         | ~  |
|              | Domain Name                 |                         |    |
|              | server2008r2ldap.openlm.biz |                         |    |
|              | Port                        |                         |    |
|              | 389                         |                         |    |
|              | SSL                         |                         |    |
|              | Username                    |                         |    |
|              | Administrator               |                         |    |
|              | Password                    |                         |    |
|              |                             |                         | ø  |
|              |                             | CHECK DOMAIN CONNECTIVI | ТҮ |

**Domain type(ドメインタイプ)** – 同期したいLDAPドメインディレクトリのタイ プ。現在次のいずれかを選択できます。

CANCEL

SAVE

SAVE DOMAIN & ADD SYNC

- Active Directory
- eDirectory
- ApacheDS

Domain name(ドメイン名) - ドメインコントローラのホスト名/IP Port(ポート) - ドメインコントローラのポート SSL - ドメインコントローラへの接続がSSLで暗号化されている場合チェック Username(ユーザー名) - ドメインコントローラユーザーのユーザー名 Password(パスワード) - ドメインコントローラユーザーのパスワード

2. Check domain connectivity(ドメインへの接続をチェック)をクリックしてTESTを実行します。接続テストを実行するエージェントを選択するように促されます。作業自体は最大2分かかります。完了したら、ボタンの下に成功か失敗かのメッセージが出ます。

3. ドメイン設定を保存するSave(保存)をクリックするか、設定を保存しこのドメインが 選択されたままでAdd Sync(同期追加)画面を開くには、Save Domain & Add Sync(ド メイン保存&同期追加)をクリックします。

https://www.openIm.jp/directory-synchronization-comprehensive-guide-kb500/

5.2.2. ドメインのプロパティ編集

1. 変更したいドメインの行にマウスを運び、右端の**編集**アイコン をクリック。

2. 変えたいフィールドを変更する。各フィールドの意味は上記セクション5.1.1で説明されています。

3. 完了したらSave (保存)をクリック。

5.2.3. ドメインを削除

1つ以上のドメインを削除するには、削除したいドメインの箱をチェックし**Delete(削除)** をクリック。

最終確認画面がポップアップします。

| DELETE DOMAIN                                                  | ×                                                                                                  |  |  |  |
|----------------------------------------------------------------|----------------------------------------------------------------------------------------------------|--|--|--|
| Are you sure you would l                                       | ike to delete the Domain?                                                                          |  |  |  |
| Domain Name                                                    | Syncs                                                                                              |  |  |  |
| server2008r2ldap.openlm.biz                                    | 1                                                                                                  |  |  |  |
| Please note: There are Sync d<br>domain. To continue, delete t | Please note: There are Sync definitions connected to the domain. To continue, delete them as well. |  |  |  |
| CANCEL                                                         | DELETE                                                                                             |  |  |  |

**注意:**ドメインと結びついた同期定義がある場合、同期定義も削除されます。このチェックボックスをチェックしないと先には進みません。

## 5.3. Sync Manager (同期マネジャー)

Sync ManagerタブでOpenLMが同期するドメインの同期定義を設定できます。

5.3.1. 新規同期定義を追加

新しい同期定義を追加するには:

| - G | nc name<br>New Demo Sync1        |              |                                          | Status              |           |               |
|-----|----------------------------------|--------------|------------------------------------------|---------------------|-----------|---------------|
|     | Dest                             | tination & 1 | īme 🕡                                    |                     | Object    | Group & Rules |
|     | Agent                            |              |                                          | Domain name         |           |               |
|     | Agent Smith                      |              | ~                                        | server2008r2ldap.op | benlm.biz |               |
|     | Start Node                       |              |                                          |                     |           |               |
|     | LDAP://server2008r2lda           | p.openIm.l   | biz                                      |                     | TEST (i)  |               |
|     | To configure a sync, sei<br>Days | lect the day | v and time then click Add.<br>Start Time |                     |           |               |
|     | Select sync day                  | $\sim$       | hh:mm                                    | ADD                 |           |               |
|     | Day                              |              | Start Time                               | 0                   |           |               |
|     |                                  |              |                                          |                     |           |               |
|     |                                  |              |                                          |                     |           |               |
|     |                                  |              |                                          |                     |           |               |
|     |                                  |              |                                          |                     |           |               |
|     |                                  |              |                                          |                     |           |               |
|     |                                  |              |                                          |                     |           |               |
|     |                                  |              |                                          |                     |           |               |

Sync name (同期名) – 同期定義を特定するテキストを入力。単独名でなければなりません。(例:他の同期定義名と異なる事)

Status(ステータス) – 同期が有効か無効かチェック

Destination & Timeタブ

Agent (エージェント) - この同期を実行するエージェントを選択

**Domain name(ドメイン名)** – 同期されるドメインを選択。ドロップダウンリスト はDomain Managerタブのドメインがリストされます。

Start node (開始ノード) - この同期が開始するノードへのLDAPパスを入力。大き いサービスディレクトリにおいては、ツリーのノードを指定する事で、検索を狭めパ フォーマンスを向上します。デフォルトでこの値は、選択されたドメインディレクト リのルートに対応するように自動的に入力されます。ディレクトリのスタートノード

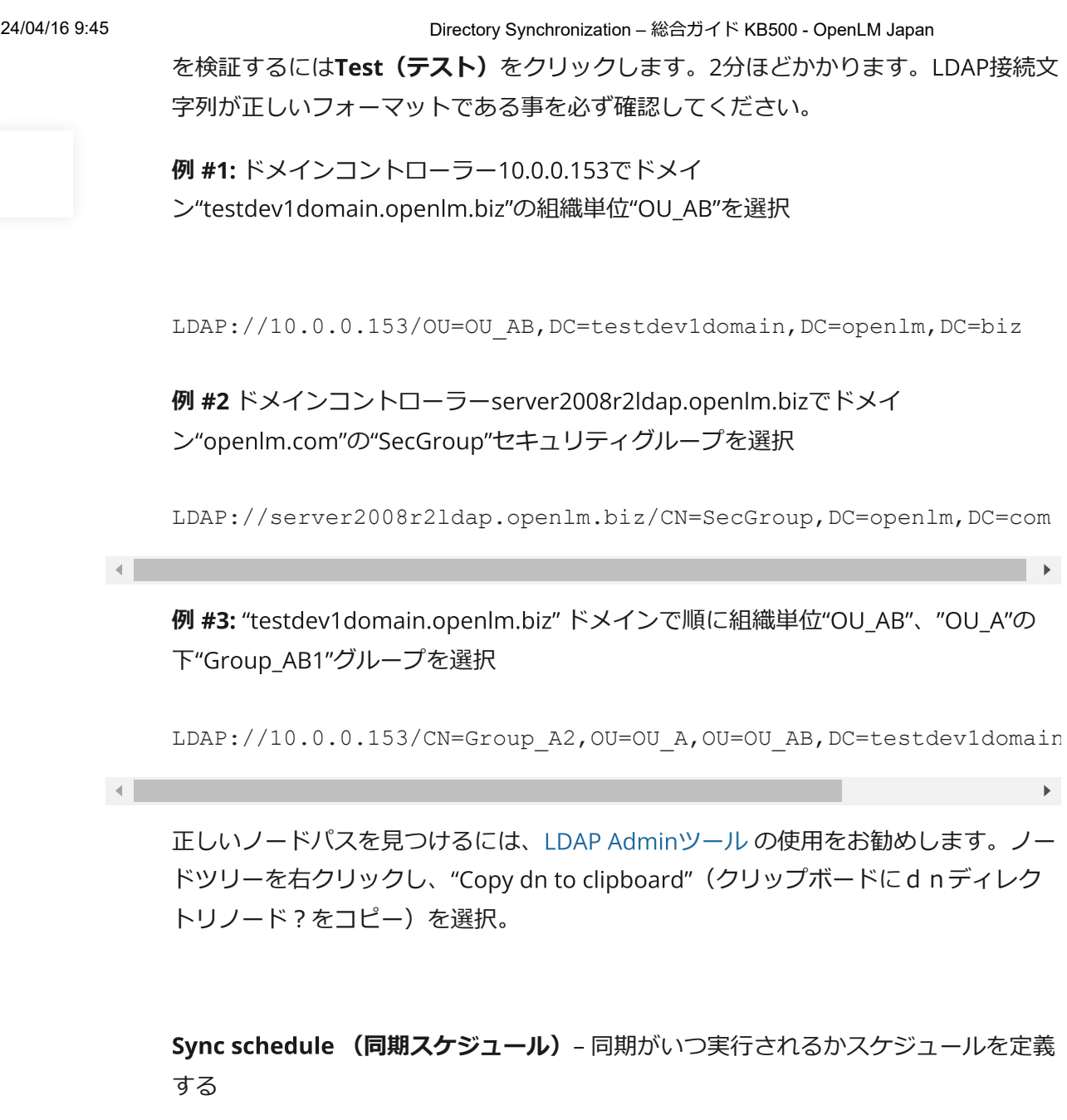

- By time (時間単位) 同期の日と開始時間を選択しAdd (追加)をクリックしてスケ ージュールに追加する。複数の時間が追加可能。
- By interval(インターバル単位) 開始時間(hh:mmフォーマット)を入力し、同期が 繰り返されるインターバル(無稼働期間)を入力する。(1~720時間までのいずれか の値)DSSが再開されると、同期を引き起こす開始時間まで待ちます。

Object(対象物)タブ

Sync object type (同期オブジェクトタイプ) - 同期するオブジェクトタイプを選 択。

• Users (ユーザー) -ユーザーオブジェクトのみ同期されます。Only users monitored by OpenLM (OpenLMに監視されてるユーザーのみ) ボックスを選択で きます。(下記説明参照)

• Computers (コンピューター) - コンピューターオブジェクトのみ同期されます。

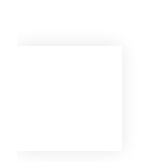

Only users monitored by OpenLM (OpenLMに監視されてるユーザーのみ)

同期を実行する時このボックスがチェックされていると、OpenLMのユーザー名と合 致するディレクトリユーザーのデータのみインポートされ同期されます。このオプシ ョンはOpenLMシステムで関連するライセンス活動の履歴データのないディレクトリ ユーザーを追加したくない時に便利です。

**Sync attribute(同期属性)** – 同期するディレクトリ属性を選択するか入力する。 特定のディレクトリータイプでその属性が存在するか必ず確認してください。"Sync attribute"(同期属性)はユーザーオブジェクトタイプでのみサポートされていま す。次から選択してください:

- cn はLDAPディレクトリで使用される標準の"Common Name"(共通名)属性です。
- sAMAccountName (例: "jdoe") はWindows Server 2000より前のアクティブディレクトリのバージョンで使用されます。
- userPrincipalName (例: "john.doe@company.com")はWindows Server 2000以降の アクティブディレクトリのバージョンで使用されます。

Membership filter(メンバーシップフィルター) - 全てのオブジェクト(フィルタ ー無)を同期するか、組織ユニット(OU)かセキュリティグループに属するオブジ ェクトのみ同期するかを選択。

Search depth(検索深度) – 同期深度を定義します。このオプションは特定の階層 レベルに同期プロセスを限定する事ができます。

- 0(デフォルト)-完全にツリーグループ階層が同期されます。
- 1-開始ノードグループのみ同期されます。
- 2-開始ノードグループとその第1子達のみ同期されます。
- 3-開始ノードとその第2子孫達までのみ同期されます。
- これ以降同じパターンです。

グループのルールタブ

どのグループが作成されるか規則を選択します。

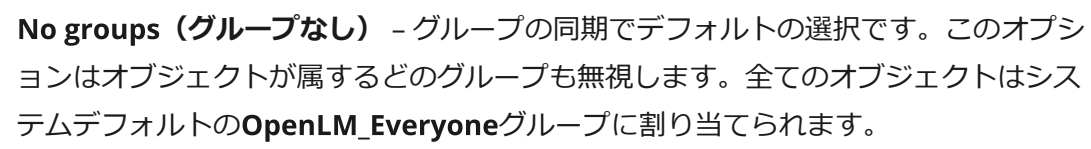

Flat (平坦) - 全てのオブジェクトはアドミニストレーターに定義されるグループの メンバーとなります。同期ツリーで見つかる全てのオブジェクトはこの単一グループ のメンバーに割り当てられます。どの階層構造も無視されます。

**Hierarchical(階層)** - 階層LDAPノードツリーに従ってグループが作成されます。 このルールで含むオブジェクトクラスの種類を選択できます。

- Organizational Units 組織単位(OUs) ディレクトリの既存組織単位が持つグループ らは同じ名前で作成され、その中に属するオブジェクトはそれらのグループのメンバー として割り当てられます。
- Security Groups(セキュリティグループ) ディレクトリの既存セキュリティグループが持つグループは同じ名前で作成され、その中に属するオブジェクトはそれらのグル ープのメンバーとして割り当てられます。
- Distribution groups(配布グループ) ディレクトリの既存配布グループが持つグル ープは同じ名前で作成され、その中に属するオブジェクトはそれらのグループのメンバ ーとして割り当てられます。
- Customized & Unknown Object Classes (カスタマイズか未知オブジェクトクラ ス) - 未知かカスタムされたオブジェクト(OU、Security GroupやDGの標準ディレク トリクラスタイプ外の物)が持つグループは同じ名前で作成され、その中に属するオブ ジェクトはそれらのグループのメンバーとして割り当てられます。

Include start node(開始ノードを含む) - 同期に開始ノードを含めるか否か。

Search depth(検索深度) - 同期深度を定義します。このオプションは特定の階層 レベルに同期プロセスを限定する事ができます。

- 0(デフォルト)-完全にツリーグループ階層が同期されます。
- 1 開始ノードグループのみ同期されます。
- 2 開始ノードグループとその第1子達のみ同期されます。
- 3-開始ノードとその第2子孫達までのみ同期されます。
- これ以降同じパターンです。

| Select a rule to create a group                                   |        |     |
|-------------------------------------------------------------------|--------|-----|
| Hierarchical                                                      | $\sim$ | (i) |
| Select the object classes you would like the groups to be created | by     |     |
| Security groups 🕕                                                 |        |     |
| OU ()                                                             |        |     |
| Distribution groups                                               |        |     |
| Customized & Unknown Object Classes 🕕                             |        |     |
| Include start node                                                |        |     |
| Search Depth                                                      |        |     |
| 0                                                                 | \$     |     |

Entity attribute(エンティティ属性)- メンバーがもつ特定の属性に従ってグルー プが作成されます。入力するか、同期したい属性をドロップダウンメニューから選択 してください。(例: "Division", "Employee ID", "Initials", "Department"等)。各単独 属性で、新しいOpenLMグループが作成されます。ユーザーやコンピューターが同じ 属性を持つ場合、各グループに追加されます。

**Regular expression to specify the sub-level of the selected attribute 選択され** た属性の準レベルを指定する通常表現 (オプション) – 通常表現に合致する属性で同期 を可能にします。例: "Country"属性が選択され、"USA"を入力する と、"Country"属性が"USA"に設定された物のみ同期される。

Set as default group デフォルトグループとして設定 チェックボックス リポート目的で、デフォルトグループはユーザーのライセンス使用時間が数えられる目的の グループとして考えられます。デフォルトで、手動や同期に関わらず全ての作成されたユー ザーはシステムデフォルトの**OpenLM\_Everyone**グループに割り当てられます。 このボ ックスをチェックすると、このデフォルト設定を上書きします。

- FlatとEntity Attribute(平坦とエンティティ属性)同期ルールの場合、デフォルトグル ープは入力したかメニューで選択したものとなります。
- Hierarchical (階層) 同期ルールの場合、デフォルトグループは検索中に見つかった最初のものになります。(例; JohnDoeが順にグループ A、 B、Cに属する場合、 デフォルトグループはA)

"Set as default group"がチェックされている場合、オブジェクトのデフォルトグループは 同期が実行されるたびに設定され書き換えられます。

### 5.3.2. 手動で同期を作動させる

1つ以上の同期定義が選択された状態で、 アイコンをクリックすると、各同期の実行がこのように手動で動作します。

作動した後、進捗を示すアニメアイコンが表示されます。アイコンにマウスを運ぶと同期動 作の進捗ステータスが表示されます。

| Status  | Domain            |
|---------|-------------------|
| Enabled | 😂 server2008r2lda |
| Enabled | Processing Data   |
| Enabled | 10.0.0.179        |

5.3.3. エンティティ・リレーションシップ・データのリセット

1つ以上の同期定義が選択された状態で アイコンをクリックすると、同期定義で生成 された全てのリレーションシップデータはクリアされます。以前設定されたかもしれな い"ignore"(無視する)フラグ(5.4.1参照)も含みます。実際のユーザーデータには影響はあ りません。

5.3.4. 同期定義の削除

1つ以上の同期定義を削除するには、削除したい定義ボックスをチェックしDelete(削除) をクリックします。

実際に削除する前に最終確認画面がポップアップします。

| _ | DELETE SYNC                     | ×                              |
|---|---------------------------------|--------------------------------|
| - | Are you sure you woul<br>syncs? | d like to delete the following |
|   | Sync Name                       | Is Running                     |
|   | Demo sync 1 (flat)              | No                             |
|   | CANCEL                          | DELETE                         |

注意:同期が実行されている場合、削除はできません。

### 5.4. エンティティ

Entitiesタブで、DSS同期で作成されたエンティティを見ることができ、各々にignore(無 視)フラグを設定します。列はDSSデータベースにエンティティが持つIDを表示し、定義が 最後に同期したエンティティタイプ,最後同期の日時などを表示します。どの同期でどのエ ンティティが修正されたか見るにはフィルターを使用するか、特定のエンティティを検索し てください。

### 5.4.1. 全ての同期でエンティティを無視する

特定のエンティティの**Ignore(無視)**ボックスをチェックし、**Save(保存)**をクリックすると、全ての同期定義でそのエンティティを無視します。ディレクトリデータで起きるかもしれない更新は、そのエンティティに関してはOpenLMデータベースに反映されません。

### 5.4.2. 手動でエンティティを同期する

アイコンをクリックすると特定のエンティティに手動で同期を動作させます。このオプションは以前設定されたかもしれない"ignore (無視) "フラグに関係なく作動します。

### 5.4.3. エンティティ・リレーションシップを見る

特定のエンティティで アイコンをクリックすると、Relationsタブを開き、特定のエ

ンティティが持つリレーションを表示します。

### 5.5. リレーション

Relationsタブで、DSSデータベースにエンティティが持つ全てのリレーションを見ること ができます。このエンティティのディレクトリをクエリしたエージェント、エンティティが 属するドメイン、関係する同期定義、エンティティ名、存在すればその親の名前、同期され た最終日時など確認できます。フィルターを使用してどのリレーションがいつ更新されたか をご確認ください。

適切なタブにスイッチするリンクをクリックする事で、リンクされたアイテム(エージェント、ドメイン、同期、エンティティ)の詳細を表示できます。

#### 5.5.1. 特定の同期でエンティティを無視する

特定のエンティティで**Ignore(無視)**ボックスをチェックし**Save(保存)**をクリックする と、"Sync Name"(同期名)で関連する同期でそのエンティティを無視します。この特定の同 期定義において、ディレクトリデータで起きるかもしれない更新は、そのエンティティに関 してはOpenLMデータベースには反映されません。

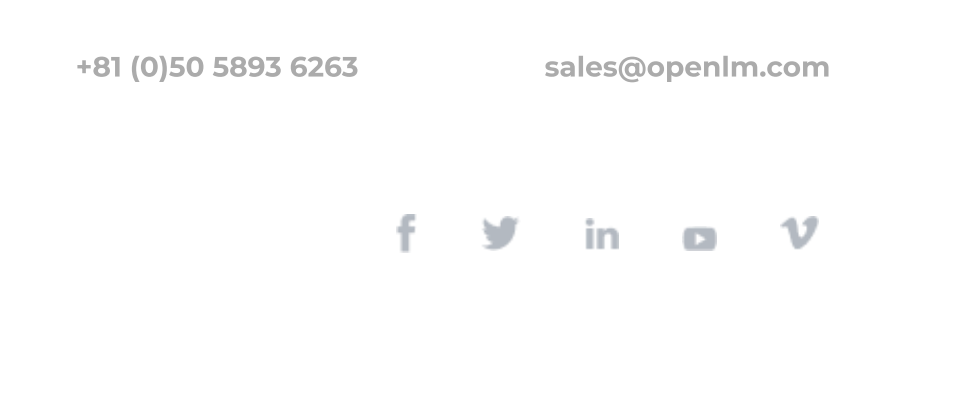

https://www.openIm.jp/directory-synchronization-comprehensive-guide-kb500/